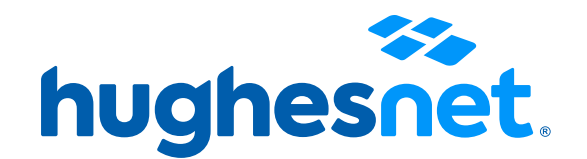

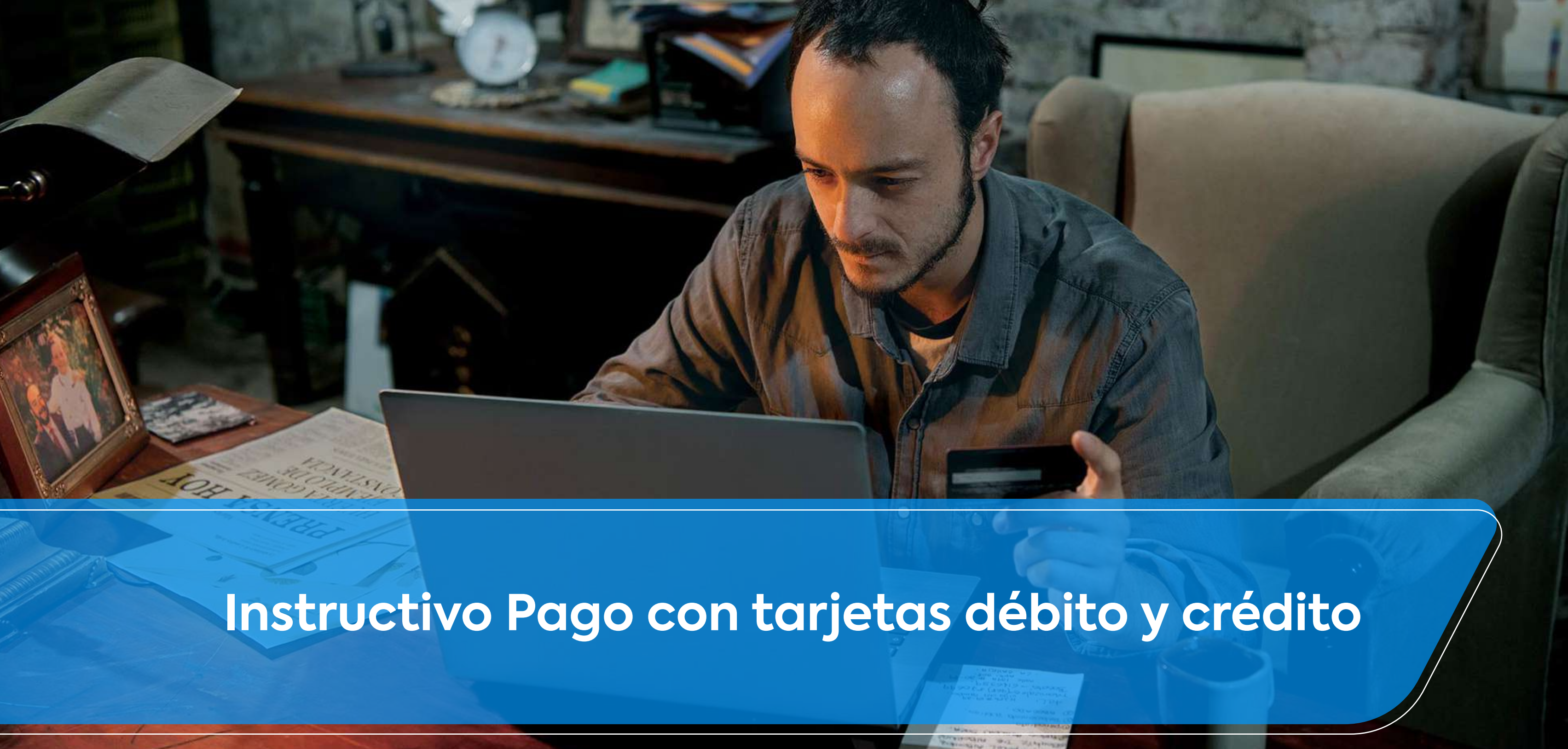

Area area area

# Accesos a la plataforma

Tienes 3 opciones para crear tu usuario. Desde la página web, desde el link en el mail o desde la APP.

# **Registro Portal Mi Cuenta**

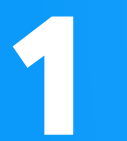

Desde la página web micuenta.hughesnet.cl

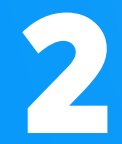

Desde link en el mail que enviamos con tu boleta (desde facturacion@hughesnet.cl) que te lleva directo.

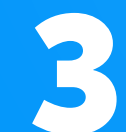

Desde la Aplicación Hughesnet LATAM, disponible en Android/IOS para smartphones.

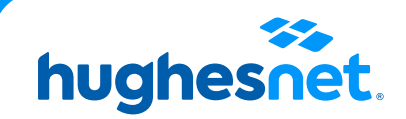

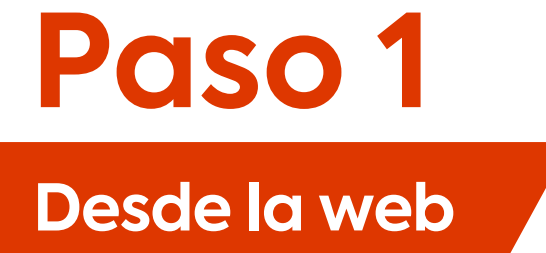

## Ingresa a www.hughesnet.cl y presiona el botón "MI CUENTA"

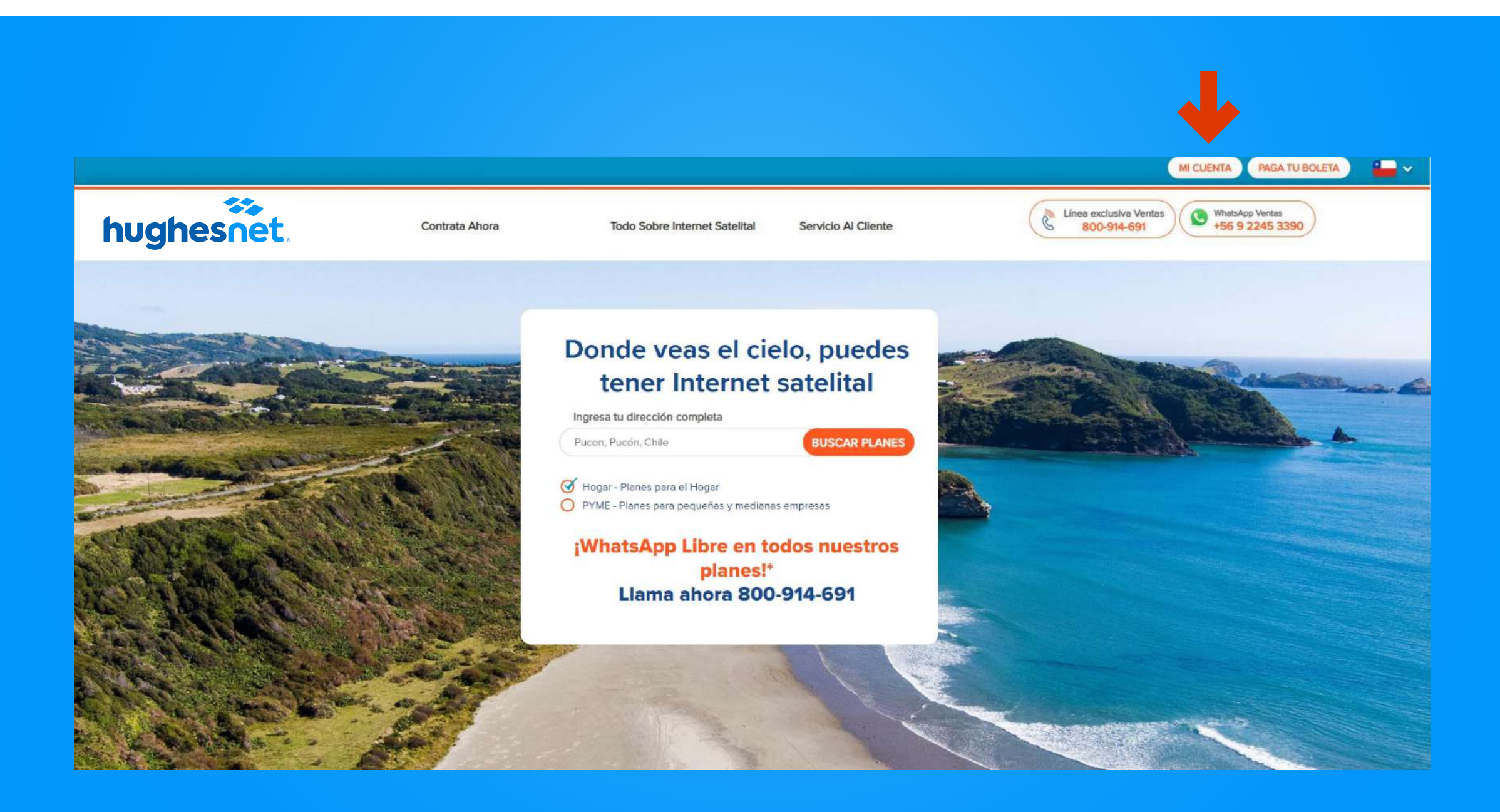

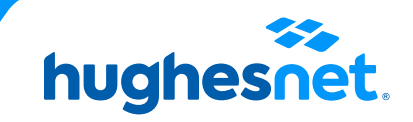

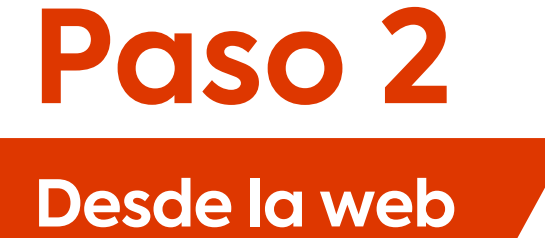

Selecciona la opción"Ingresar" con tu nombre de usario y contraseña.

Selecciona la opción"Registro" si aún no posees una cuenta.

| nombre usuario OLVIDO NOMBRE DE USUARIO Contraseña                              | hughesnet.             | ≣                        |
|---------------------------------------------------------------------------------|------------------------|--------------------------|
| OLVIDO NOMBRE DE USUARIO Contraseña                                             | nombre usuario         |                          |
|                                                                                 | Contraseña             | OLVIDO NOMBRE DE USUARIO |
|                                                                                 |                        |                          |
| Recuérdame                                                                      | Recuérdame             | RESTABLECER CONTRASEÑA   |
| Registro Ingresar                                                               | Registro               | Ingresar                 |
|                                                                                 | f Iniciar s            | esión usando Facebook    |
| f Iniciar sesión usando Facebook                                                | 8 <sup>+</sup> Iniciar | sesión usando Google     |
| f Iniciar sesión usando Facebook<br>8 <sup>+</sup> Iniciar sesión usando Google |                        |                          |

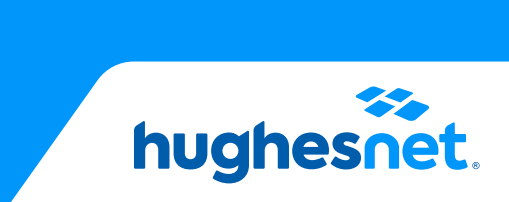

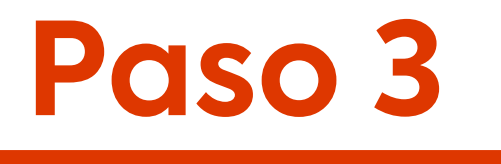

Si seleccionaste "**Registro**", rellena los campos y ten en cuenta lo siguiente:

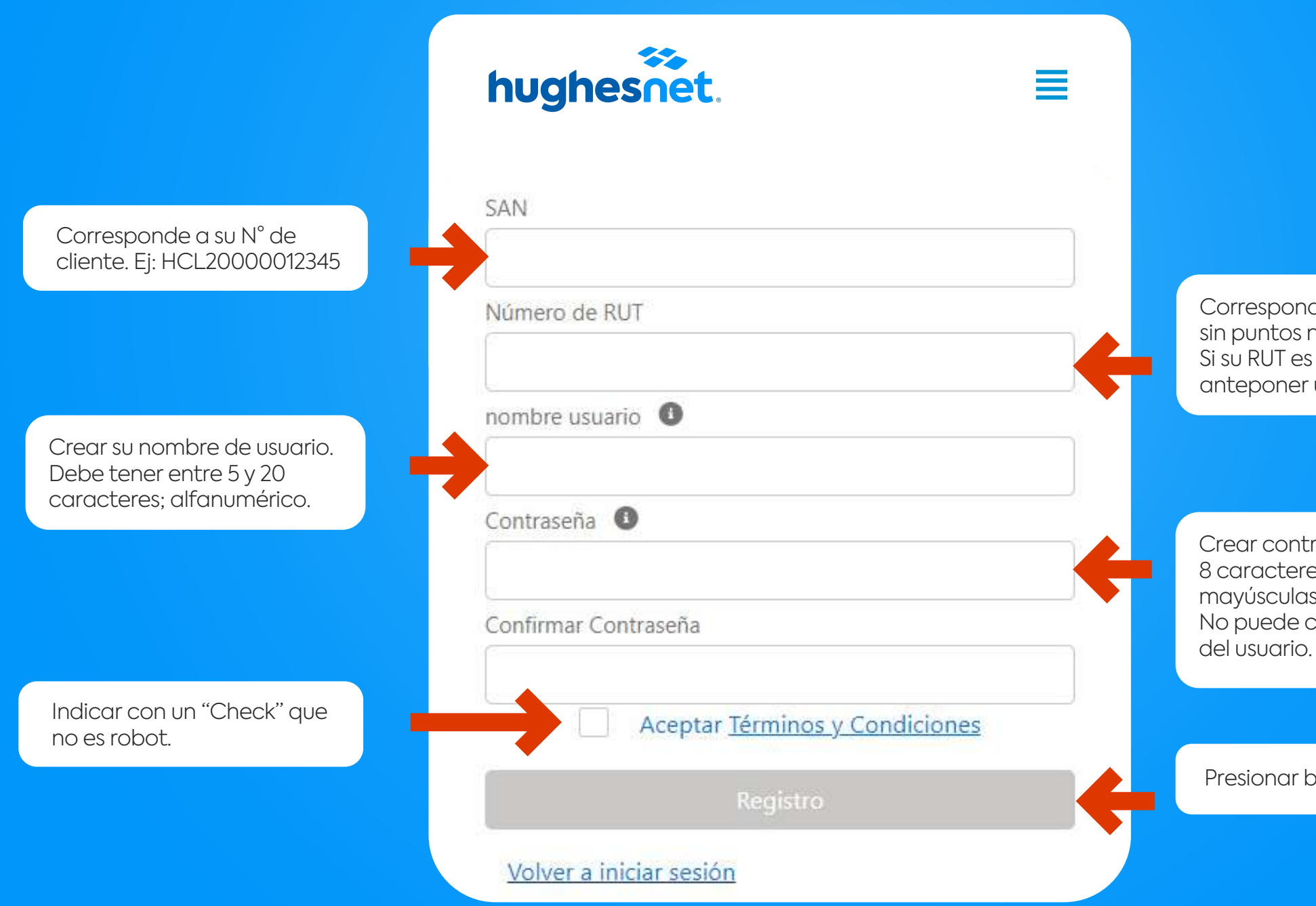

Corresponde a su N° de RUT sin puntos ni guión. Ej: 123456789. Si su RUT es menor a 10 millones, anteponer un cero. Ej: 012345678

Crear contraseña de al menos 8 caracteres. Debe contener letras mayúsculas, minúsculas y números. No puede contener el nombre

Presionar botón "Registro"

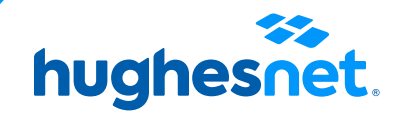

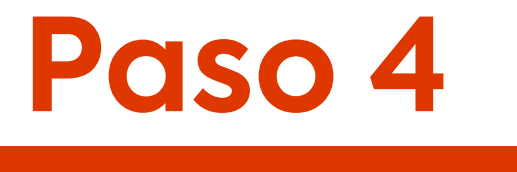

## Despliega el menú y escoge "Facturación > Ver Facturas".

## A Información de la cuenta Nombre de la Cuenta : Jaime Palacios

Número de Cuenta : HCL2000554144

Dirección de Facturación : Avenida Apoquindo, 5950 Las Condes , Santiago , Metropolitana de Santiago 0000000 Chile

Monto Última Factura

## lnformación de Facturación El sistema está caído.

## Ver Detalles de la Factura

No se puede procesar la transacción en este

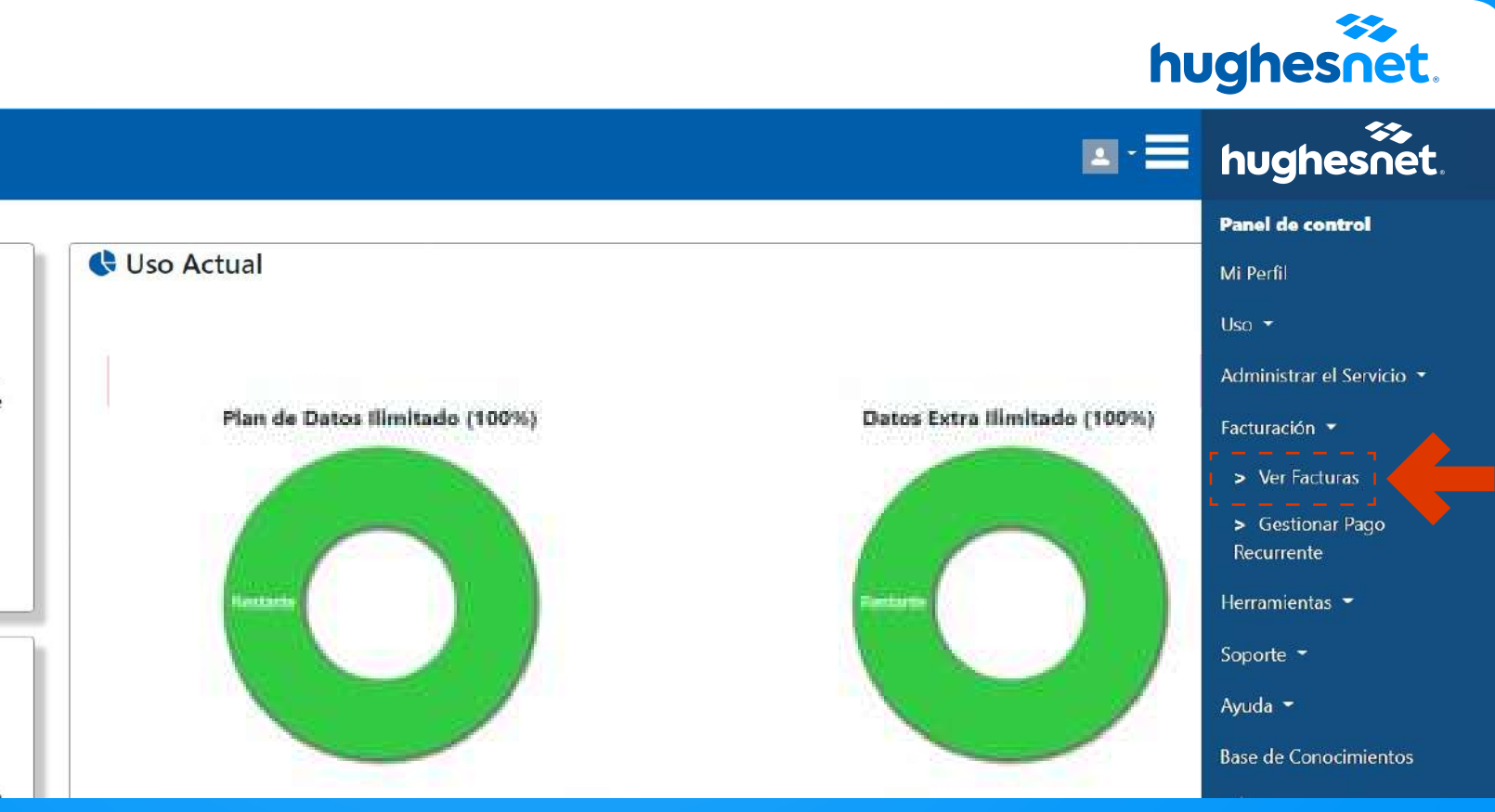

## Ver Facturas

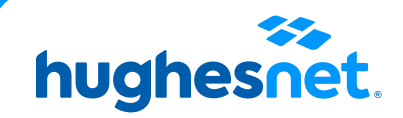

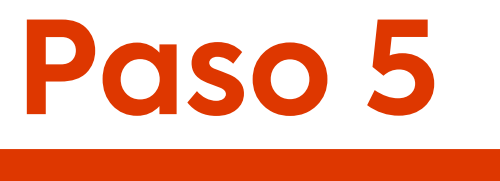

Fecha de Vencimiento

Número Última Factura

Monto Última Factura

## Revisa los datos facturados y haz clic en **"Pagar Ahora"** para pagar.

14-08-2022

C1-955304

\$0,00

| ≣                                       |       | hughesn       |
|-----------------------------------------|-------|---------------|
| hughesnet.                              |       |               |
| Historial Resumen Facturación y Factura |       |               |
|                                         |       |               |
| Detalles de Cuenta                      |       |               |
| Estado de la Cuenta                     | Cerra | do            |
| Estado del Servicio                     | Cerra | do            |
| Tipo de Pago                            | Factu | a             |
| Email para Facturación                  | wifi@ | hughesnet.cl  |
|                                         |       |               |
| Última Factura                          |       |               |
| Número de Cuenta                        |       | HCL2000554144 |
| Monto Adeudado                          |       | \$0,00        |

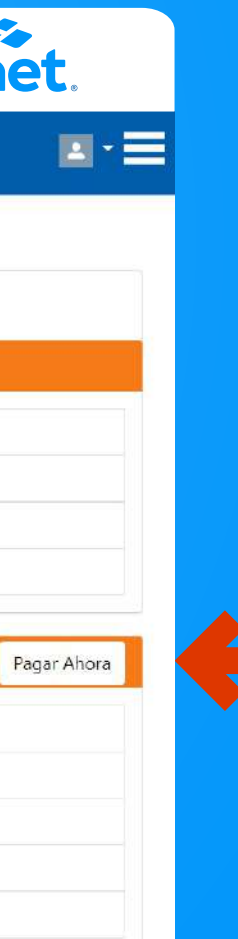

Pagar ahora

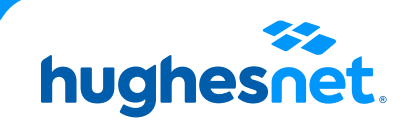

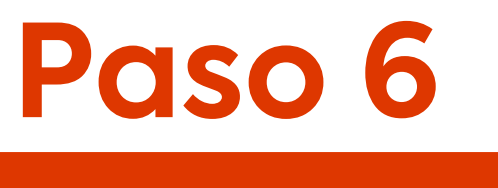

Plataforma de pagos.

Pago a través de Debito (Redcompra) y Tarjetas de Crédito, haz clic en **WebPay**.

| ≣          |                                                                                                    | hughes |
|------------|----------------------------------------------------------------------------------------------------|--------|
| hughesnet. |                                                                                                    |        |
|            |                                                                                                    |        |
|            | Forma de Pago                                                                                                    |        |
|            |                                                                                                    |        |
|            | Encuentra aquí las diferentes opciones de page para realizar el pago de tu factura                                                                |        |
|            | Mi Cuenta                                                                                                    |        |
|            | Número de Cuenta HCL2000554144<br>Monto Adeudado S0,00<br>Fecha de Vencimiento 14-08-2022<br>Número Última Factura S0,00<br>Saldo Anterior \$0,00 |        |
|            | Haga clic en su forma de pago                                                                                                    |        |
|            | transbank.                                                                                                    |        |
|            | klap                                                                                                    |        |
|            | hughesnet.                                                                                                    |        |

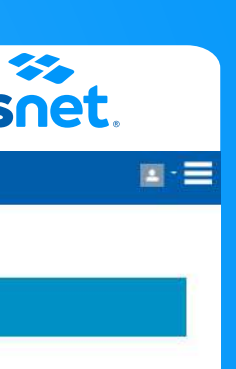

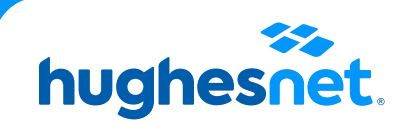

20

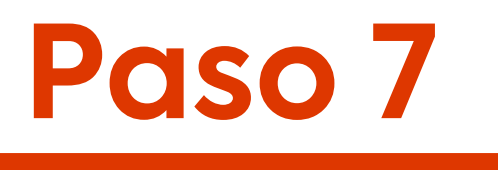

Plataforma de pagos.

Selecciona la cantidad a pagar. (Monto total adeudado o saldo anterior. Y haz clic en Continuar.

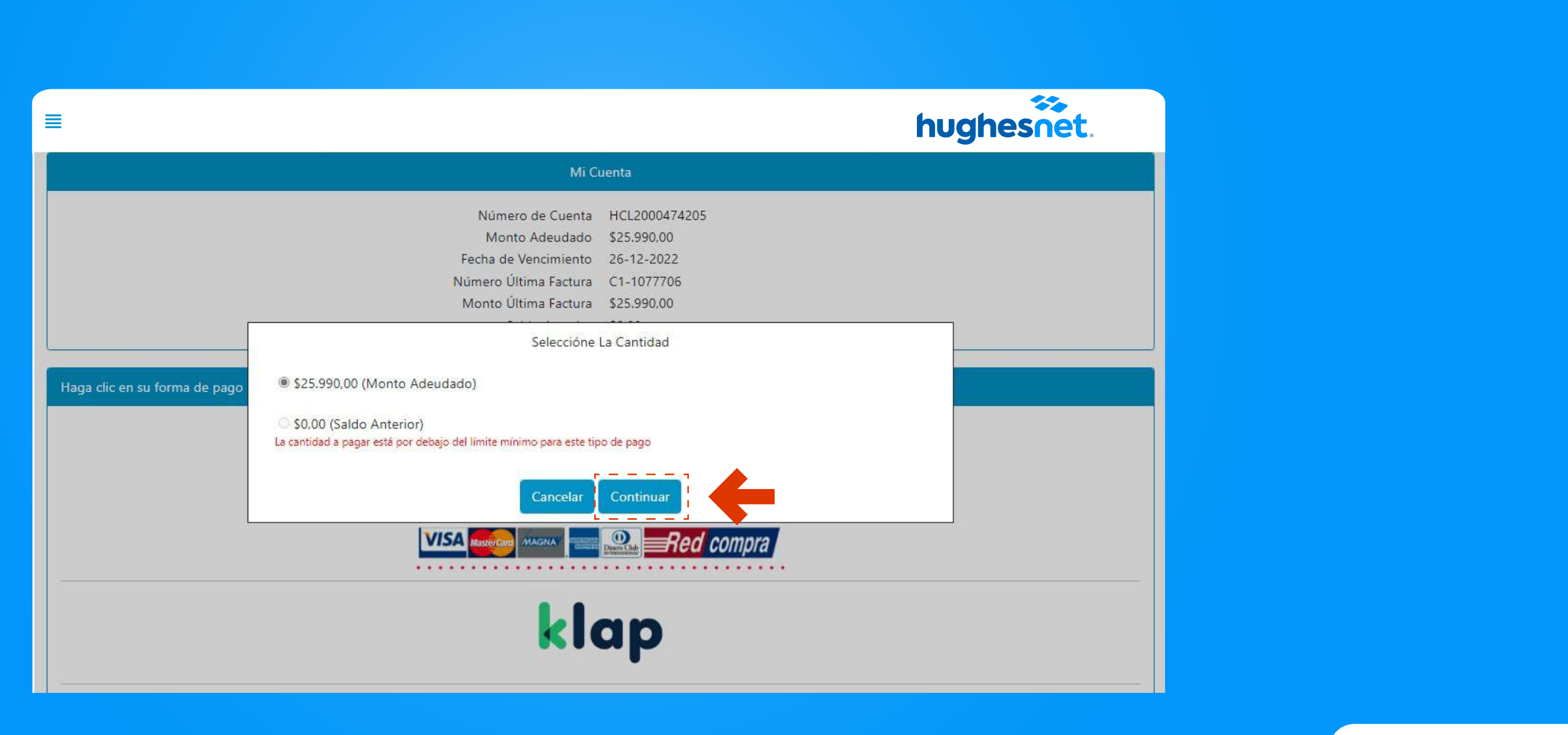

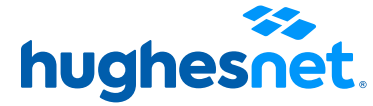

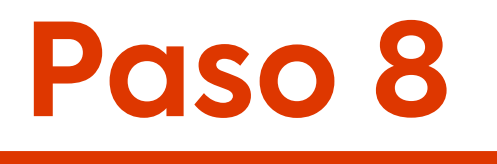

## Haz clic en la opción **Tarjetas.**

| webpay. |                                                                                                    |                |  |
|---------|----------------------------------------------------------------------------------------------------|----------------|--|
|         |                                                                                                    |                |  |
|         | Estås pagando en:<br>HughesNet                                                                                                    | Monto a pagar: |  |
|         | Selecciona tu medio de pago:                                                                                                    |                |  |
|         | Crédito, Débito, Prepago                                                                                                    | <b>←</b>       |  |
|         | المعالية (Composition of the second second | is             |  |
|         | Anular compra y                                                                                                    | volver         |  |
|         |                                                                                                    |                |  |

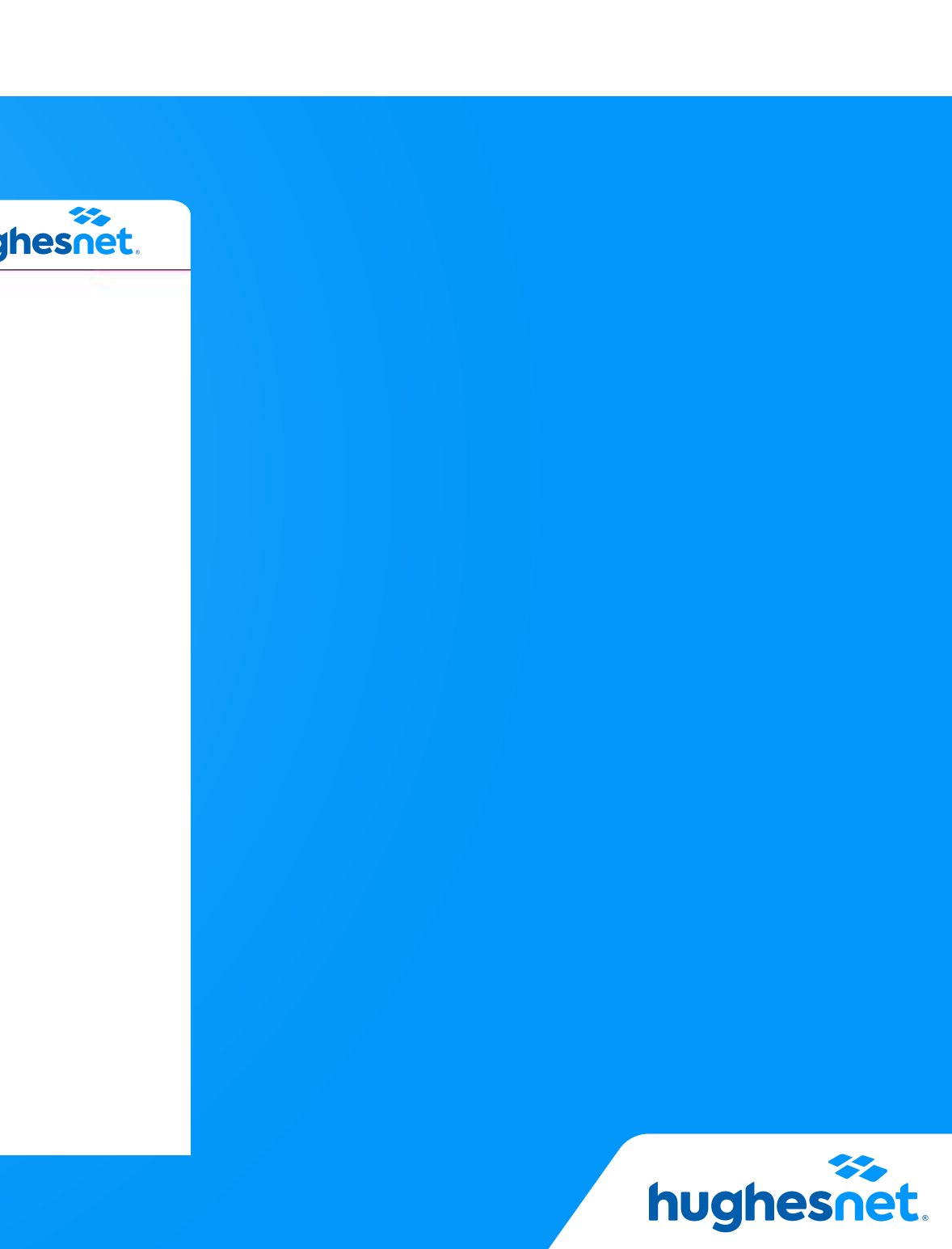

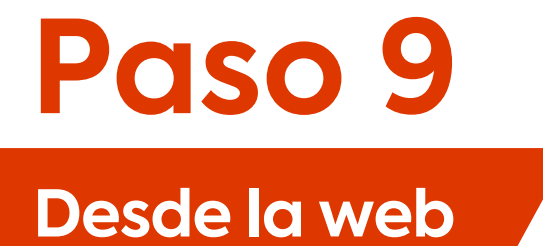

Se mostrará una sección donde deberás ingresar los datos de la tarjeta con la cual harás el pago. La información que te soliciten depende de cada institución financiera.

| ebpay.                                                                             |                            | hughe                                          |
|------------------------------------------------------------------------------------|----------------------------|------------------------------------------------|
| Estás pagando en:<br><b>HughesNet</b>                                              | Monto a pagar:<br>\$25.990 | Ingresa los <mark>d</mark> atos de tu tarjeta: |
| Selecciona tu medio de pago:           Tarjetas           Crédito, Débito, Prepago |                            | * * *                                          |
| ់ចាត់<br>ខេមម<br>y otras billeteras digitales                                      |                            |                                                |
| Anular compra y vo                                                                 | lver                       | VISA 🐏 🔯 🔐 🛲                                   |

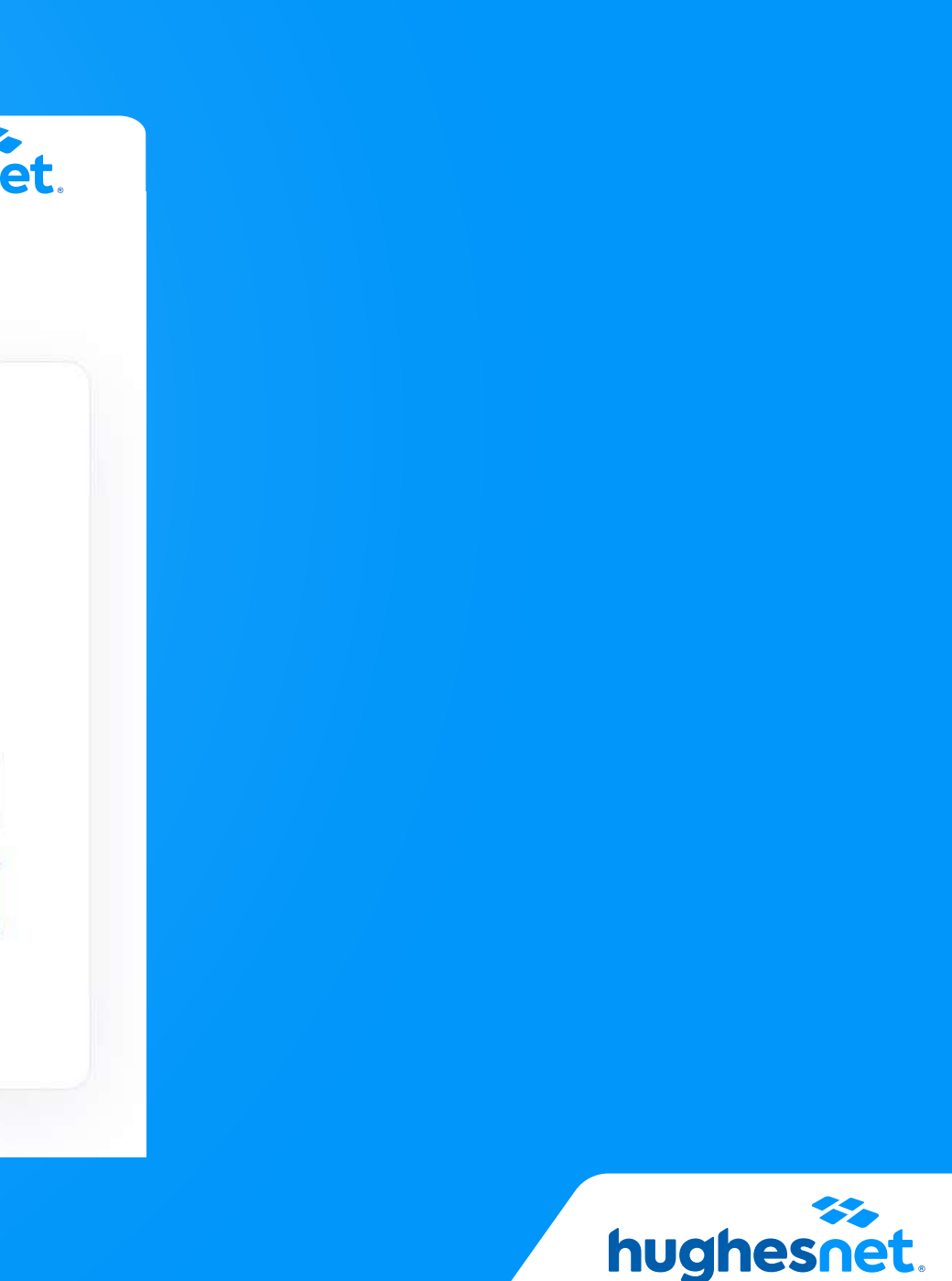

# Paso 10

## Desde la web

## Luego de efectuada la operación, serás dirigido a la página de **Detalles de Pago.** ¡Listo!

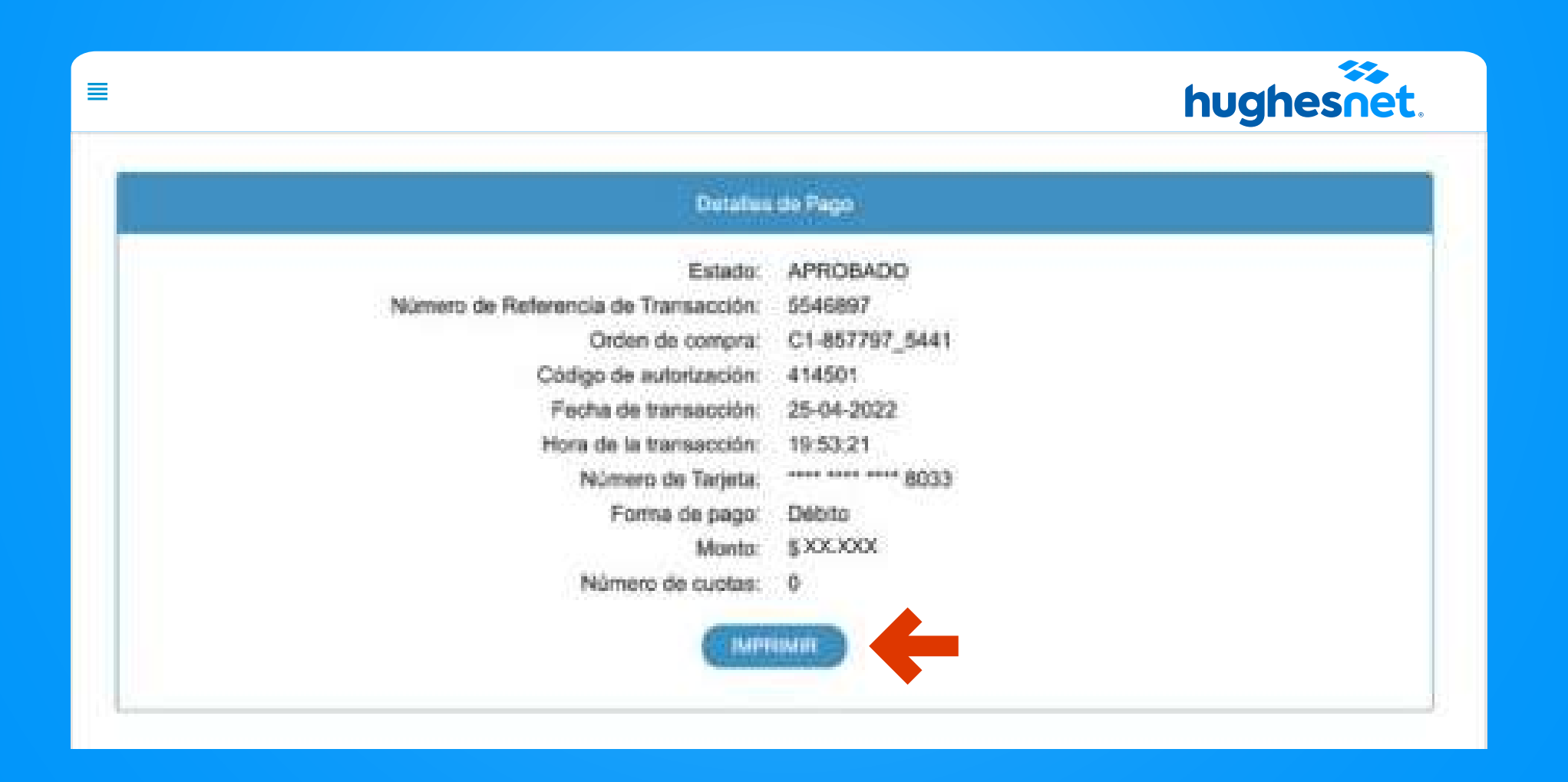

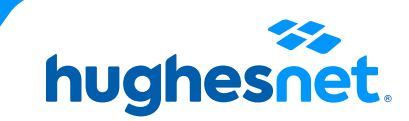

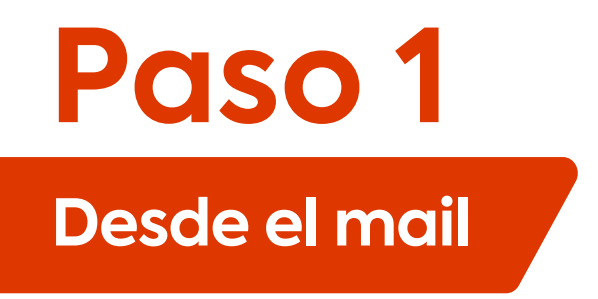

Ingresa al correo electrónico recibido y haz clic en el link señalado.

Tu Boleta Hughes de Chile correspondiente al servicio del mes Noviembre está disponible, ¡Págala aquí!

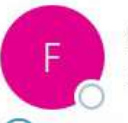

facturacion@hughesnet.cl Para Ø Perez, Nelson

(i) Haga clic aquí para descargar imágenes. Para ayudarle a proteger su confidencialidad, Outlook ha impedido la descarga automática de algunas imágenes en este mensaje.

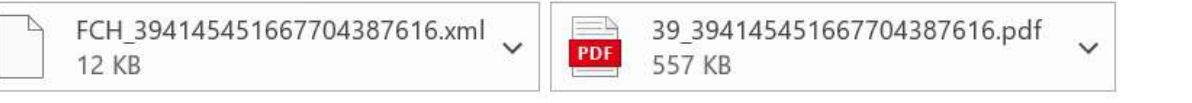

## \*\*EXTERNAL EMAIL\*\*

Estimado(a): Eliana Lorenza Jimenez

Adjunto encontrarás tu comprobante de Boleta de HughesNet Nº 414545. El valor total a pagar es \$25911.

Para tu facilidad, recuerda que puedes realizar tu pago a través de los medios electrónicos en línea haciendo click aquí:

Si necesita ayuda con algun medio de pago, puedes revisar los instructivos en https://www.hughesnet.cl/paga-tu-boleta

Atentamente,

Equipo de Facturación Hughes de Chile.

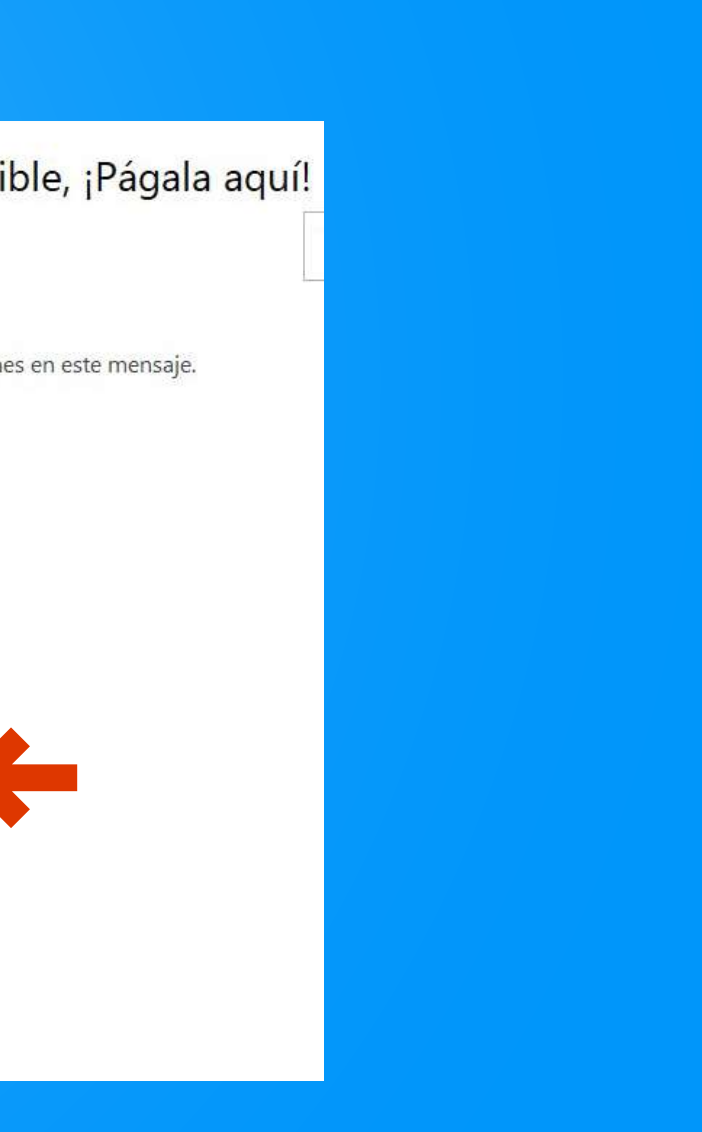

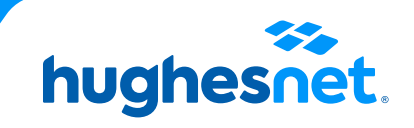

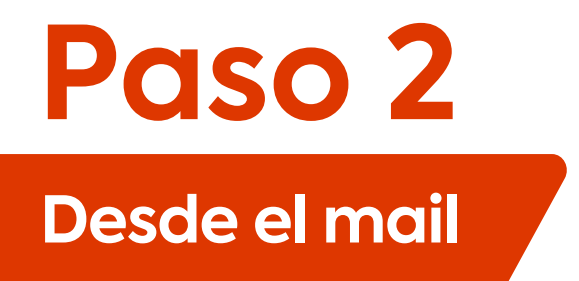

Plataforma de pagos.

Selecciona la cantidad a pagar. (Monto total adeudado o saldo anterior. Y haz clic en **Continuar**.

| ≣          |                                                                                                    | hug |
|------------|----------------------------------------------------------------------------------------------------|-----|
| hughesnet. |                                                                                                    |     |
|            |                                                                                                    |     |
|            | Forma de Pago                                                                                                    |     |
|            | *                                                                                                    |     |
|            | Encuentra aquí las diferentes opciones de page para realizar el pago de tu factura                                                                                                    |     |
|            | Mi Cuenta                                                                                                    |     |
|            | Número de Cuenta HCL2000554144<br>Monto Adeudado \$0,00<br>Fecha de Vencimiento 14-08-2022<br>Número Ultima Factura C1-955304<br>Monto Última Factura \$0,00<br>Saldo Anterior \$0,00 |     |
|            | Haga clic en su forma de pago                                                                                                    |     |
|            | transbank.                                                                                                    |     |
|            | klap                                                                                                    |     |
|            | hughesnet.                                                                                                    |     |

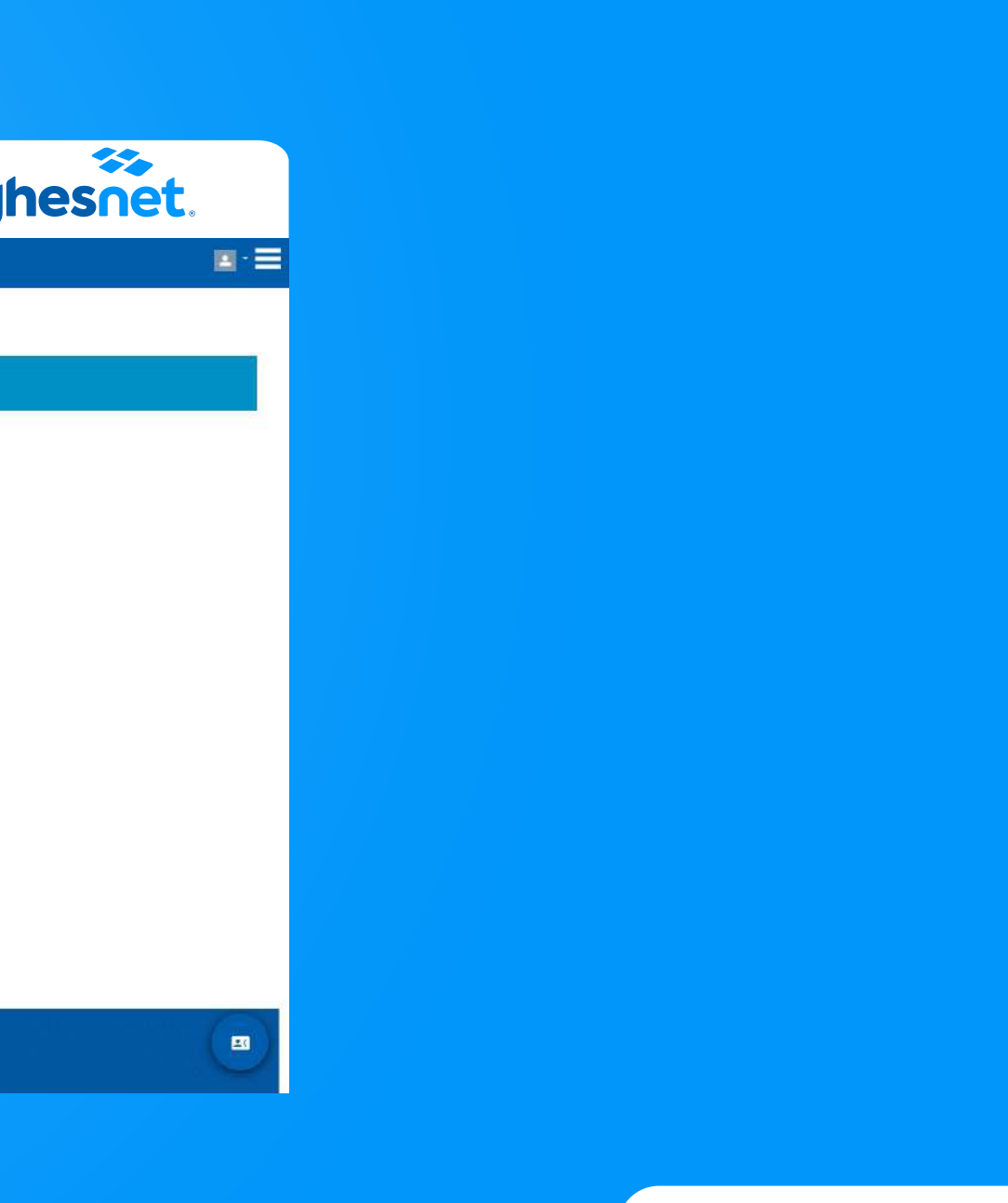

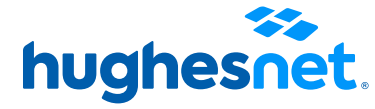

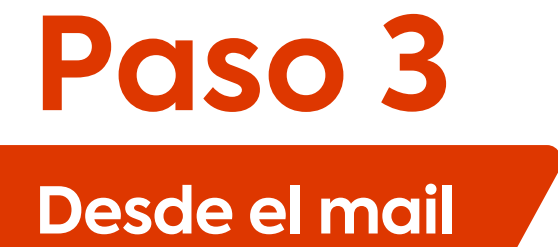

Plataforma de pagos.

Selecciona la cantidad a pagar. (Monto total adeudado o saldo anterior. Y haz clic en **Continuar**.

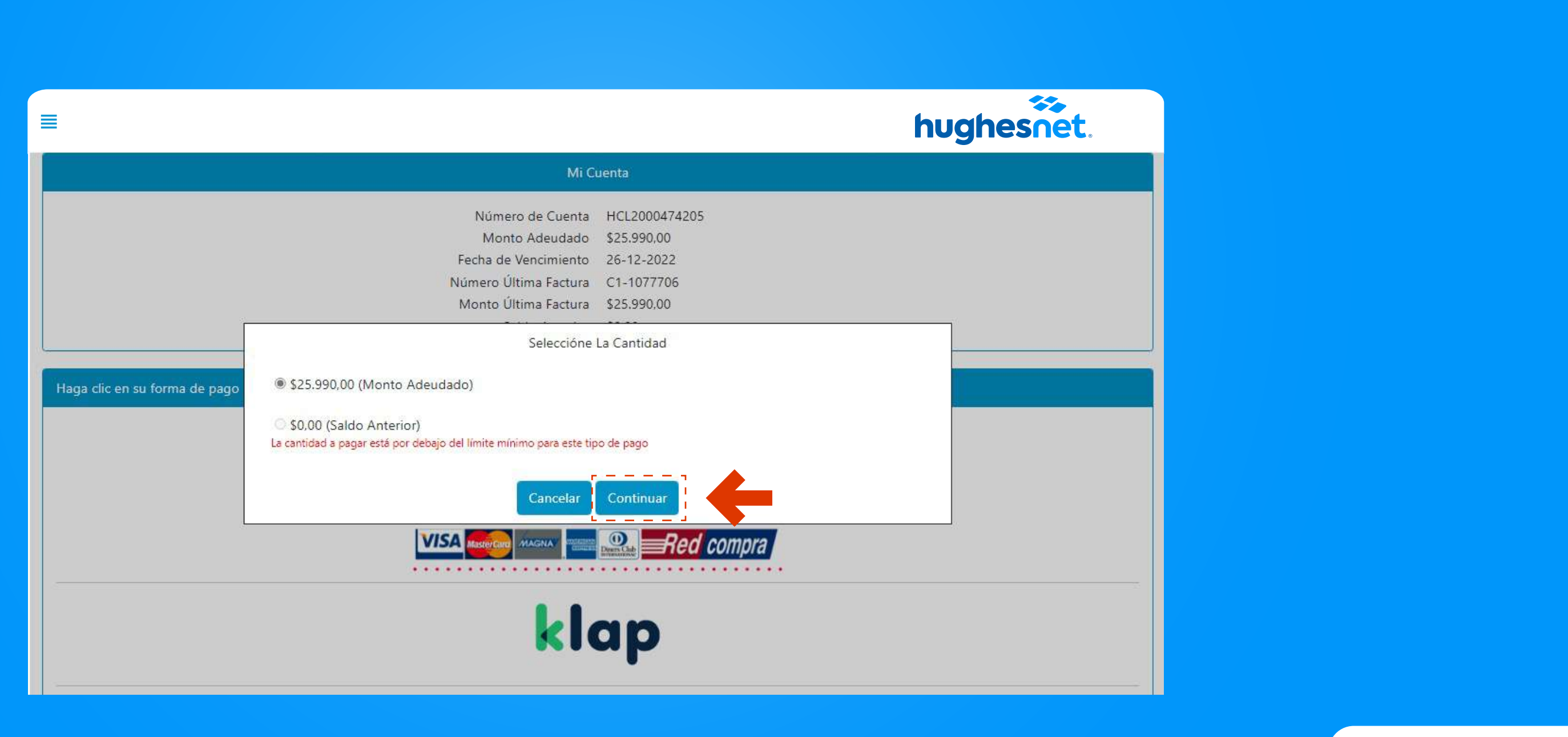

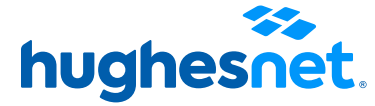

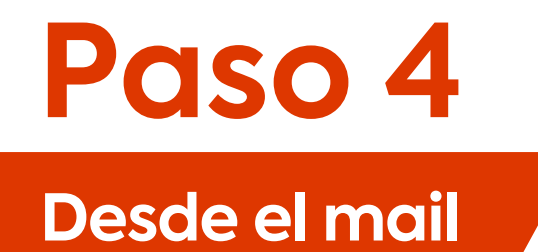

## Haz clic en la opción Tarjetas.

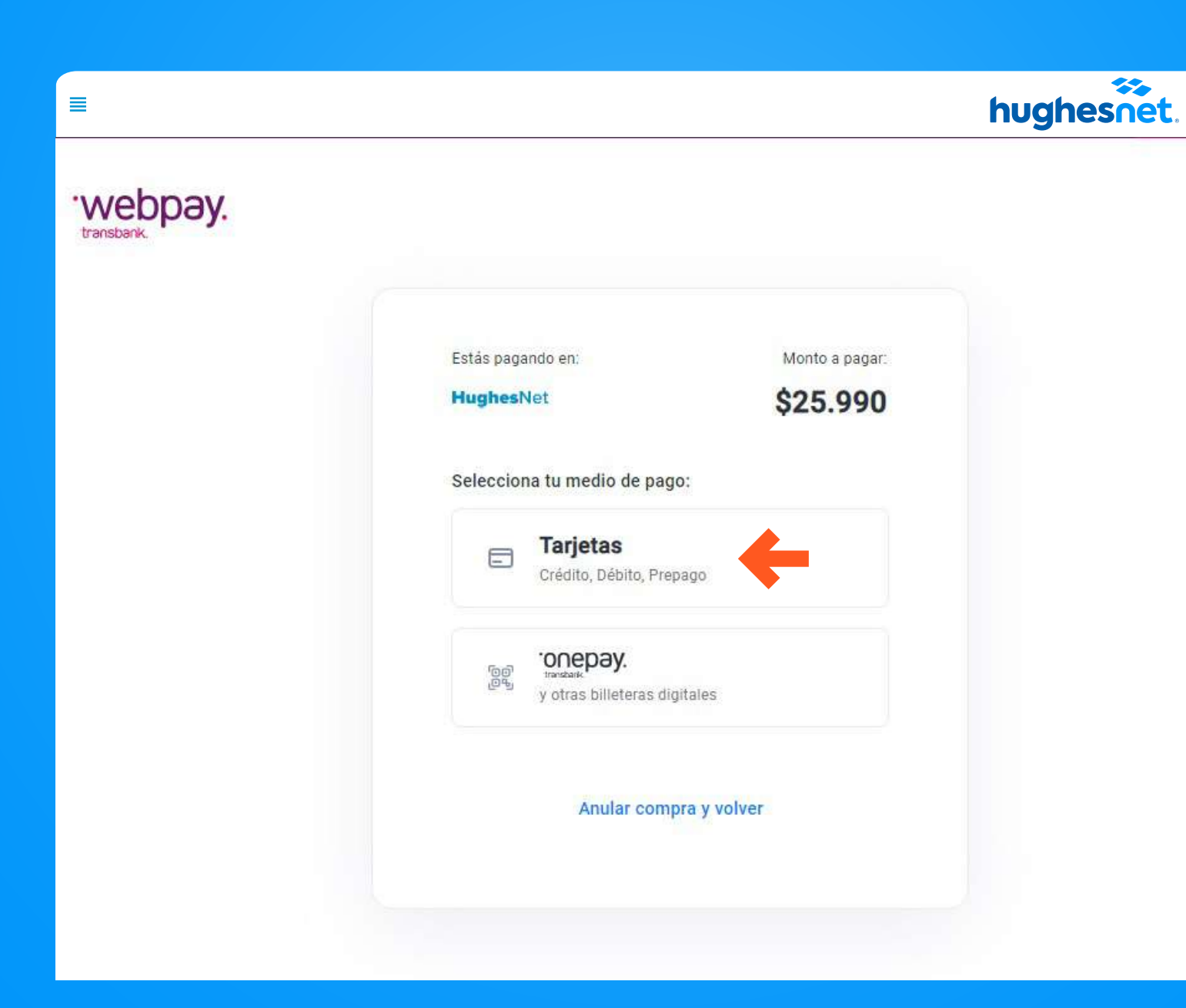

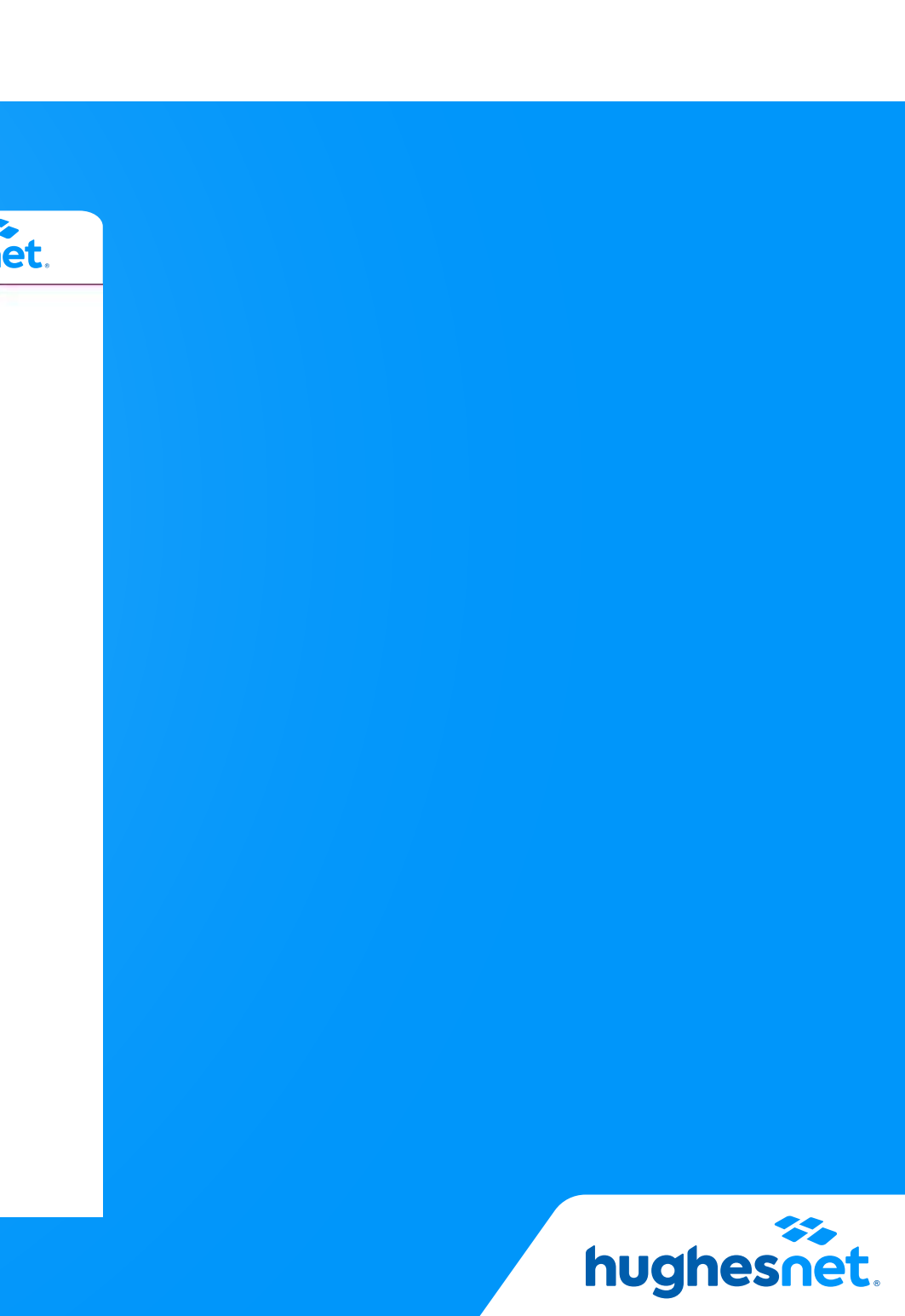

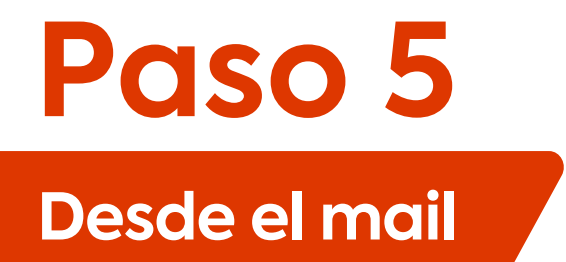

Se mostrará una sección donde deberás ingresar los datos de la tarjeta con la cual harás el pago. La información que te soliciten depende de cada institución financiera.

| webpay.                                                                 |                            | hughes                           |
|-------------------------------------------------------------------------|----------------------------|----------------------------------|
| Estás pagando en:<br><b>HughesNet</b>                                   | Monto a pagar:<br>\$25.990 | Ingresa los datos de tu tarjeta: |
| Selecciona tu medio de pago<br><b>Tarjetas</b><br>Crédito, Débito, Prep | ago                        | * * *                            |
| ອອ<br>ອີອີ<br>y otras billeteras digi                                   | itales                     |                                  |
| Anular comp                                                             | ra y volver                | Continuar                        |

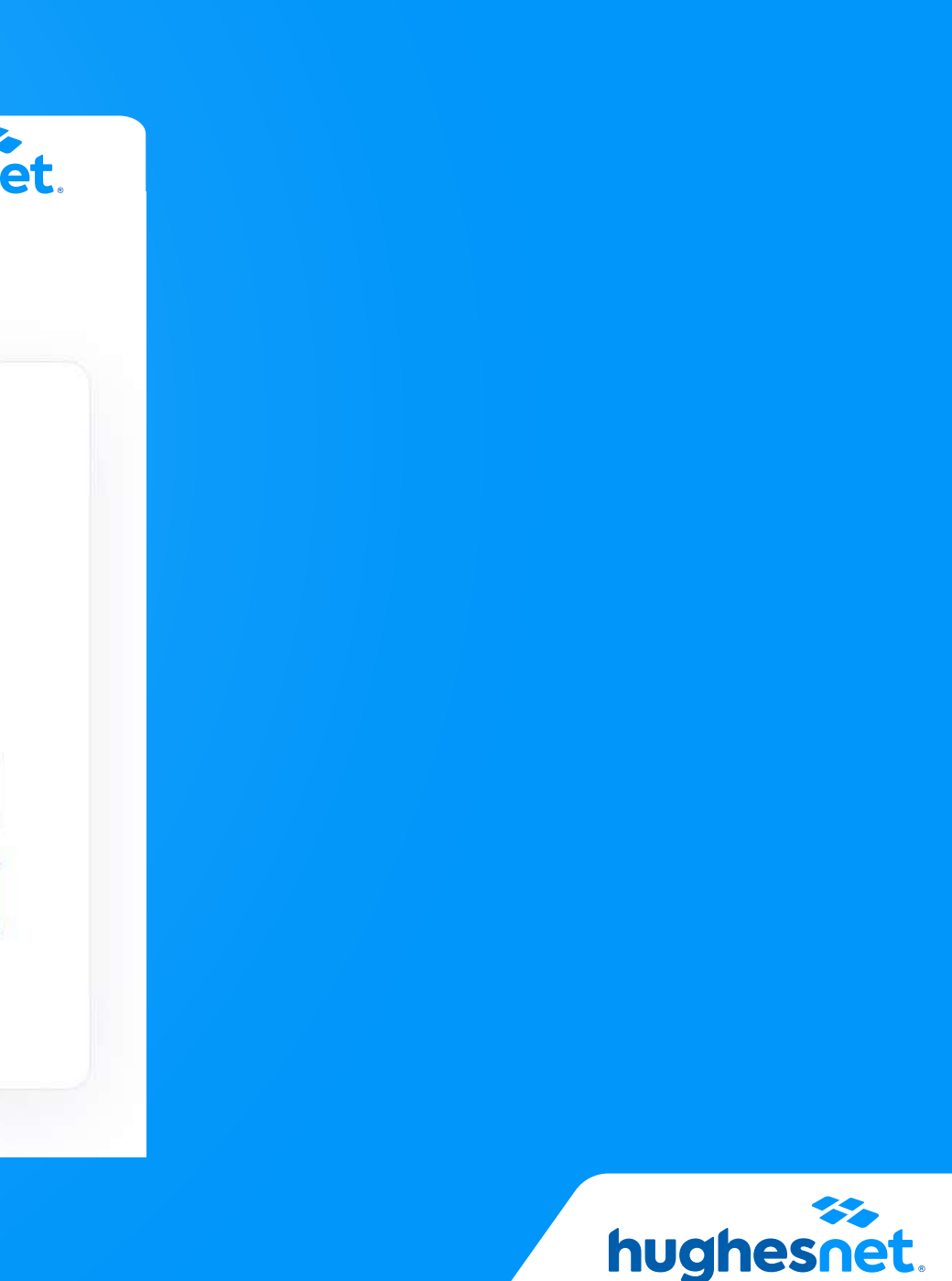

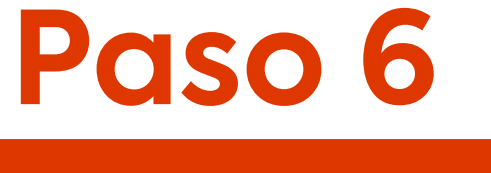

Desde el mail

## Luego de efectuada la operación, serás dirigido a la página de **Detalles de Pago.** ¡Listo!

|                                      |                | hu |
|--------------------------------------|----------------|----|
| Detalle                              | i de Pago      |    |
| Estado:                              | APROBADO       |    |
| Número de Referencia de Transacción: | 6546897        |    |
| Orden de compra:                     | C1-857797_5441 |    |
| Código de autorización:              | 414501         |    |
| Fecha de transacción:                | 25-04-2022     |    |
| Hora de la transacción:              | 19:53:21       |    |
| Número de Tarjeta:                   | **** **** 8033 |    |
| Forma de pago:                       | Débito         |    |
| Monto:                               | \$ XX.XXX      |    |
| Número de cuotas:                    | 0              |    |

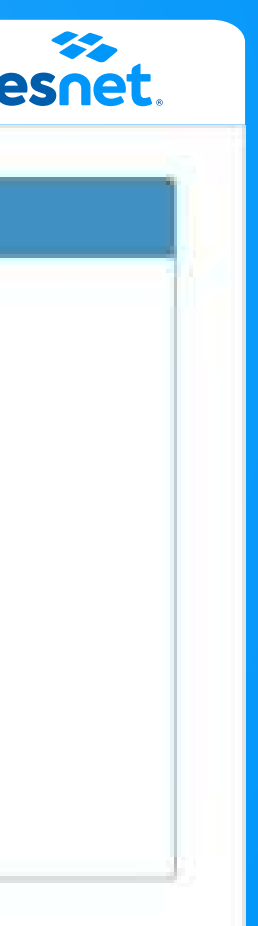

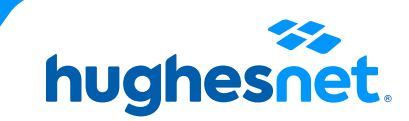

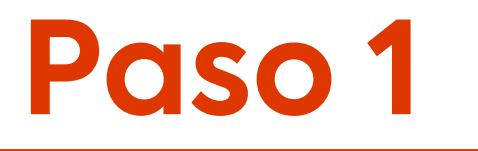

## Ingresa a la sección Facturas haz clic en **"Pagar Ahora"**.

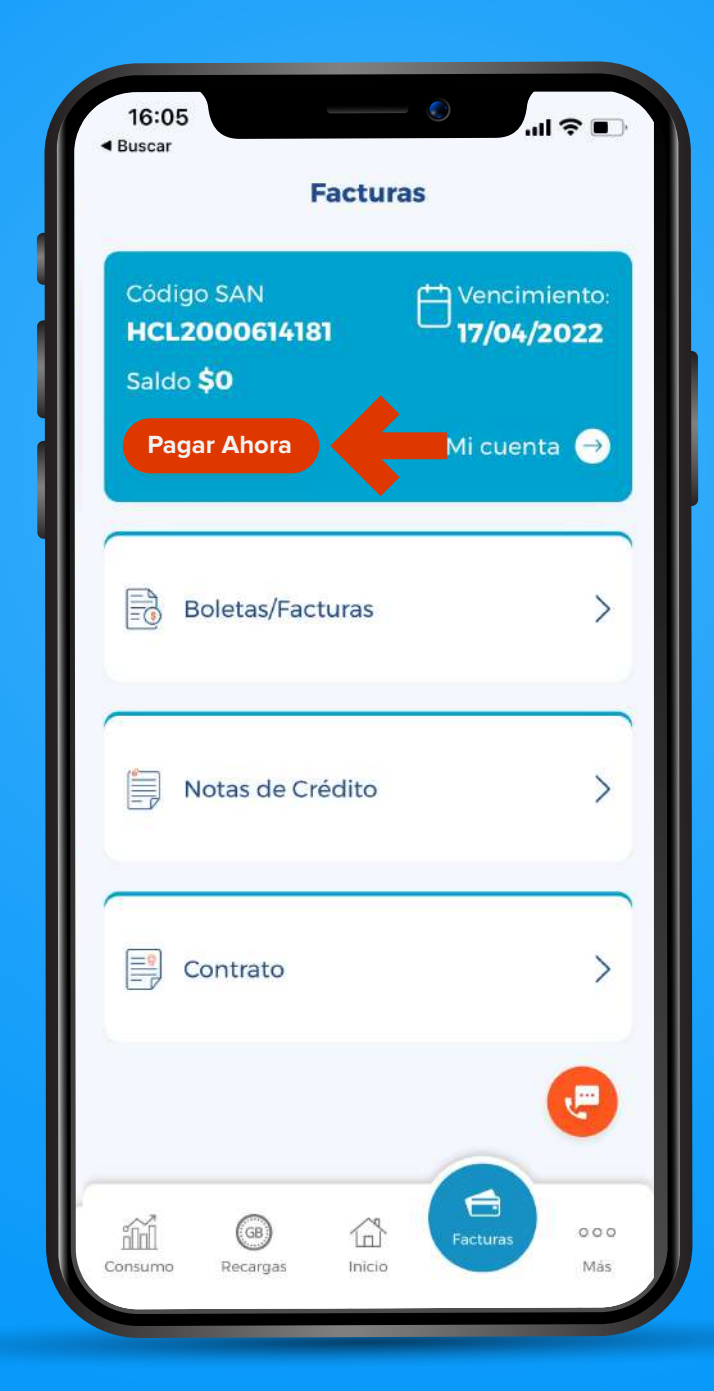

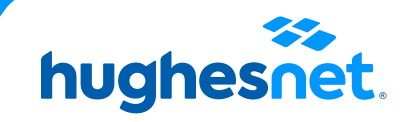

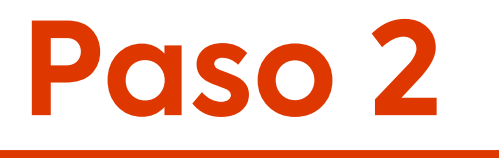

## Haz clic en Otro método de pago.

## 17:32 Search Pago ~ Código SAN Código SAN Uncimiento: HCL2000474205 Monto última boleta Total a pagar \$25.990 \$25.990 Número última boleta C1-1077706 Haga clic en un método de pago Otro método de pago J. Facturas 000 Más Consumo Recargas Inicio

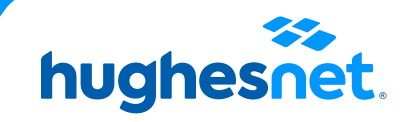

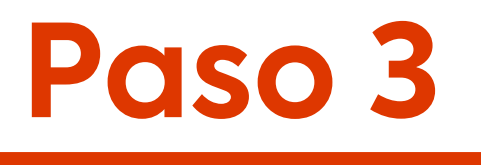

Plataforma de pagos.

Pago a través de Debito (Redcompra) y Tarjetas de Crédito, haz clic en WebPay.

|                                                      |                        | Mi                       | Cuenta        |
|------------------------------------------------------|------------------------|--------------------------|---------------|
|                                                      |                        | Número de<br>Cuenta      | HCL2000474205 |
| Forma                                                | de Pago                | Monte                    | \$25.990,00   |
|                                                      |                        | Fecha de<br>Vencimiento  | 26-12-2022    |
|                                                      |                        | Número Última<br>Factura | C1-1077706    |
| icuentra aquí las c                                  | liferentes opciones de | Monto Última<br>Factura  | \$25.990,00   |
| ayo para realizar                                    | el pago de la laciala  | Saldo Anterio            | r \$0,00      |
| Mi C                                                 | uenta                  |                          |               |
| Número de<br>Cuenta                                  | HCL2000474205          | Haga clic en su          | forma de pago |
| Monto<br>Adeudado                                    | \$25.990,00            | .wep                     | pay. Plus     |
| Fecha de<br>Vencimiento                              | 26-12-2022             |                          | Red compra    |
| Número Última                                        | C1-1077706             |                          |               |
| Factura                                              | ¢25 000 00             | K                        | ap            |
| Factura<br>Monto Última<br>Factura                   | \$25.990,00            |                          | 10.50         |
| Factura<br>Monto Última<br>Factura<br>Saldo Anterior | \$0,00                 |                          |               |

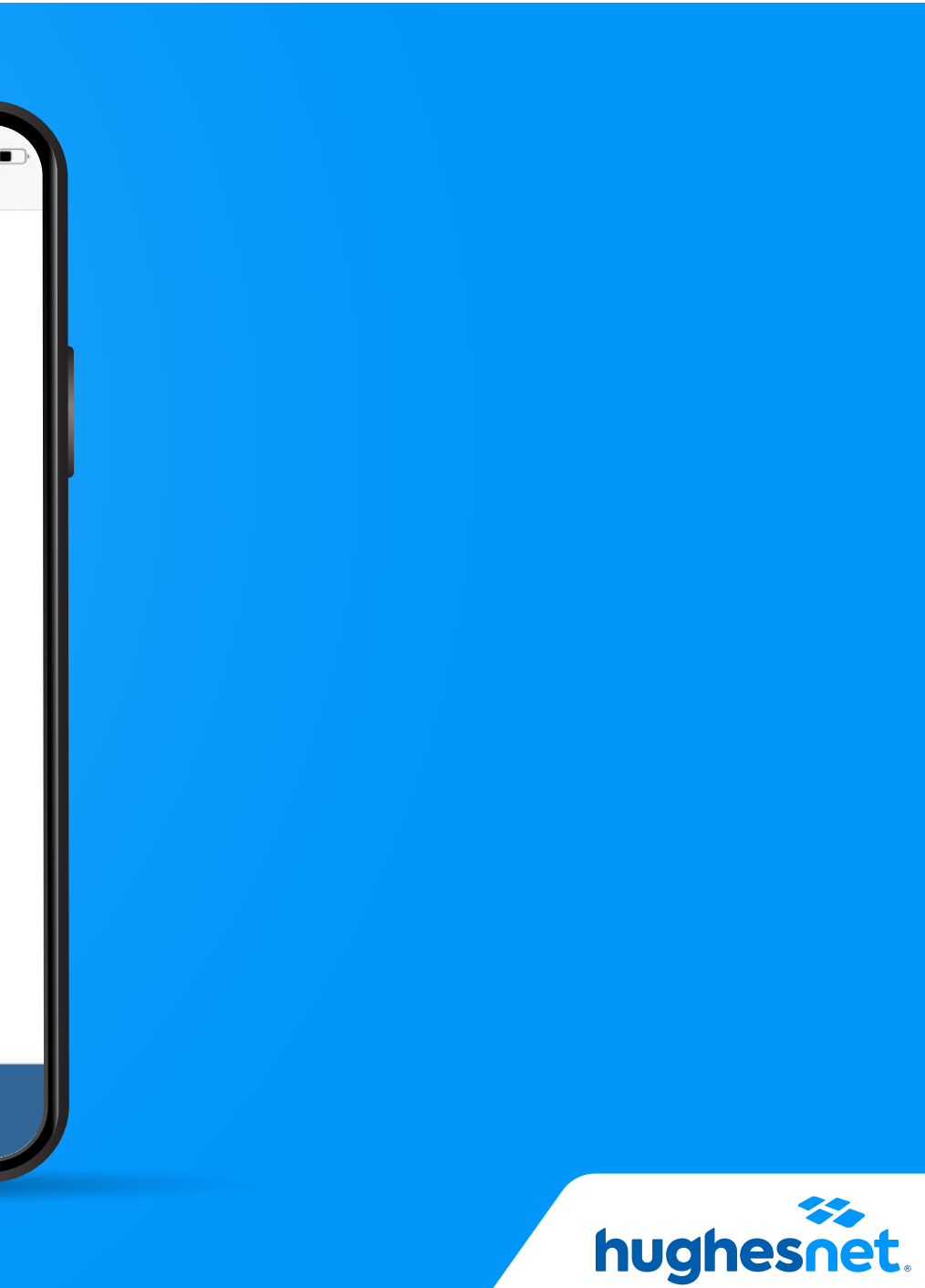

# Paso 4

# **Desde la APP**

Plataforma de pagos.

Selecciona la cantidad a pagar. (Monto total adeudado o saldo anterior. Y haz clic en Continuar.

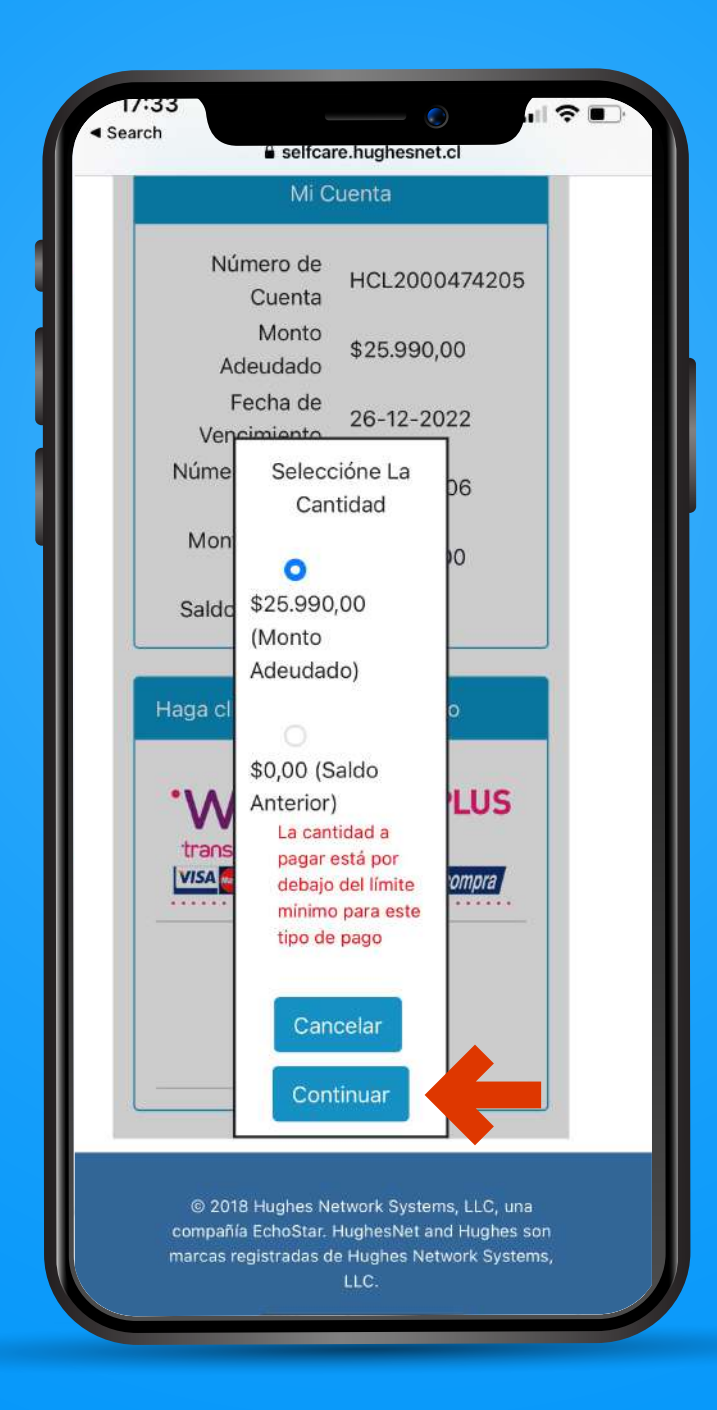

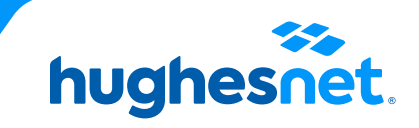

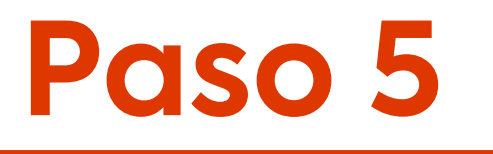

## Aparecerá una notificación, debes hacer clic en **Continuar**.

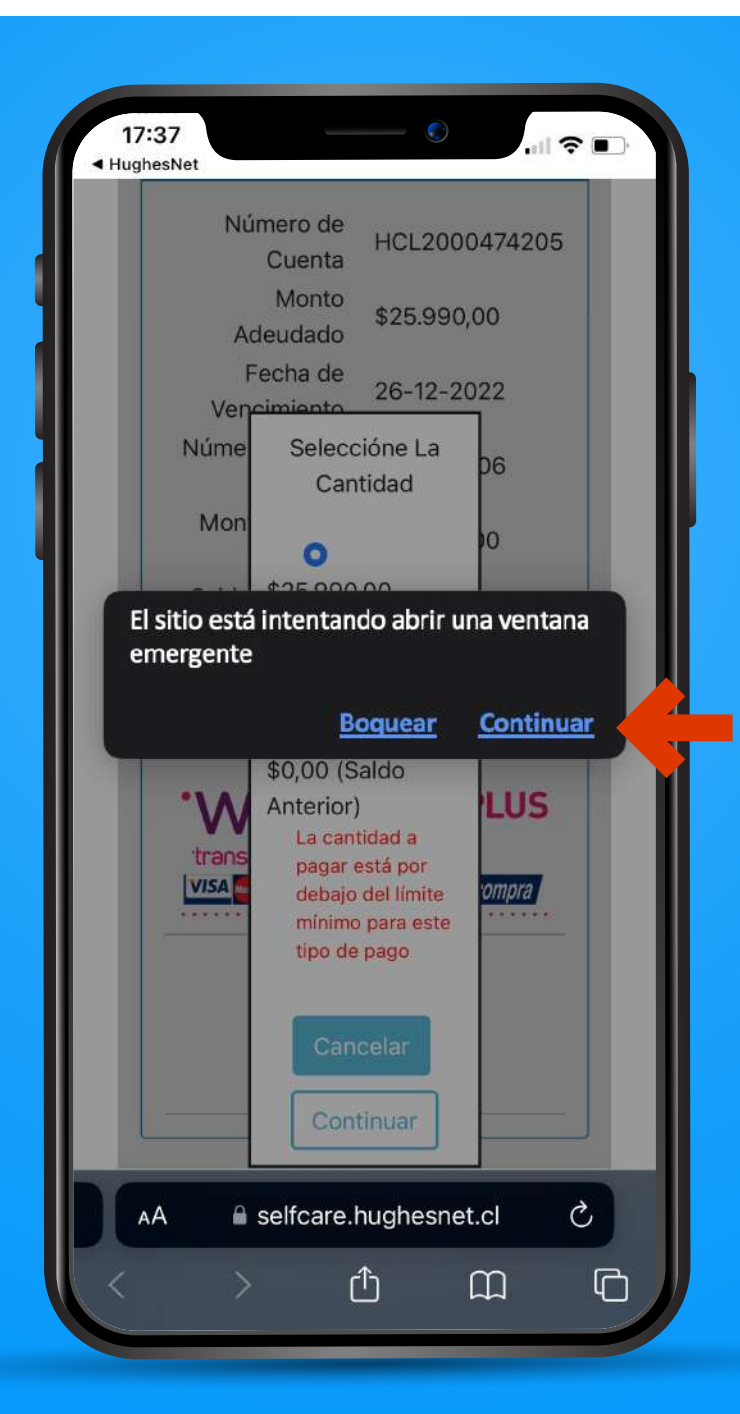

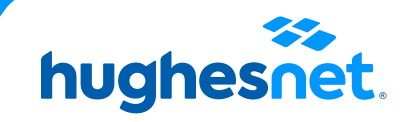

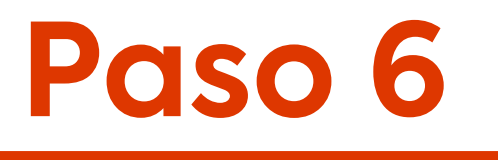

## Haz clic en la opción **Tarjetas.**

| 17:38<br>∢ HughesNet                                    |                                   |
|---------------------------------------------------------|-----------------------------------|
| webpay.                                                 |                                   |
| Estás pagando en:<br>HUGHESNET                          | Monto a pagar:<br><b>\$25.990</b> |
| Selecciona tu medio de pag                              | o:                                |
| Crédito, Débito, Pre                                    | pago                              |
| Anular comp                                             | ra y volver                       |
| Transacción respaldada por<br>condiciones del servicio. | Transbank. Revisa las             |
|                                                         |                                   |
|                                                         |                                   |
| AA ≜ webpay3g.                                          | transbank.cl 🖒                    |
| th < _ >                                                |                                   |

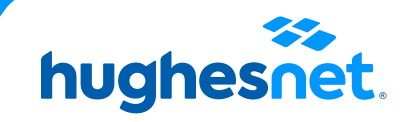

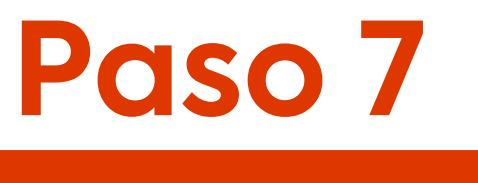

Se mostrará una sección donde deberás ingresar los datos de la tarjeta con la cual harás el pago. La información que te soliciten depende de cada institución financiera.

| 17:38<br>HughesNet   |                                   | - ©            |                 |
|----------------------|-----------------------------------|----------------|-----------------|
| <                    | Tarjet                            | as             |                 |
| Estás pagar<br>HUGHE | ndo en:<br>SNET                   | Monto<br>\$25. | a pagar:<br>990 |
|                      | <b>血</b><br>xxxx xxxx xx<br>xx/xx | XX XXXX        |                 |
| Número de f          | tarjeta                           | XX             |                 |
|                      | Contin                            | uar            | - 1             |
| VISA                 |                                   | And Hed        | compra j        |
|                      | Anular compr                      | a y volver     |                 |
| AA                   | a webpay3g.ti                     | ransbank.cl    | 5               |
| ,                    | <u> </u>                          | ~              |                 |

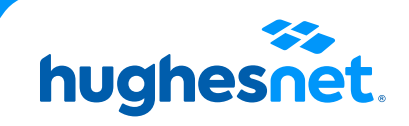

# Paso 8

## Desde la APP

## Luego de efectuada la operación, serás dirigido a la página de **Detalles de Pago.** ¡Listo!

| Detalles               | i de Pago      |
|------------------------|----------------|
| Estado:                | APROBADO       |
| incia de Transacción:  | 6546897        |
| Orden de compra:       | C1-857797_5441 |
| digo de autorización:  | 414501         |
| echa de transacción:   | 25-04-2022     |
| ora de la transacción: | 19:53:21       |
| Número de Tarjeta:     | **** **** 8033 |
| Forma de pago:         | Débito         |
| Monto:                 | \$XXXXXXX      |
| Número de cuotas:      | 0              |
| ( IMP                  | 19MIR          |

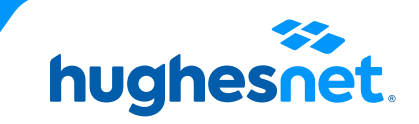

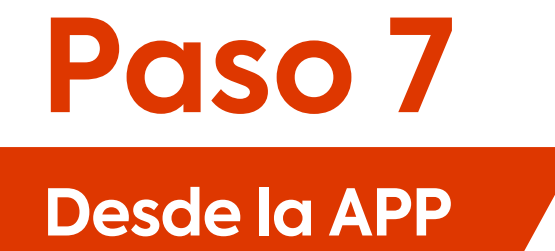

Consideraciones para el pago con tarjetas bancarias

Se aceptan todas las tarjetas de Débito

Se aceptan estas franquicias

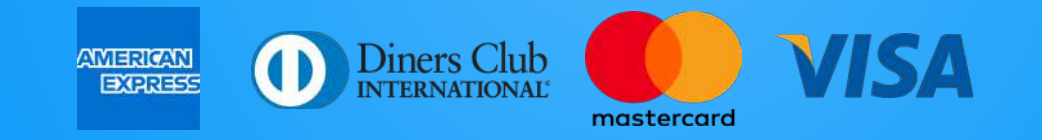

 No se aceptan Tarjetas de Crédito Prepago (ej: MACH, FAN, TENPO), ni Tarjetas de créditos comerciales.

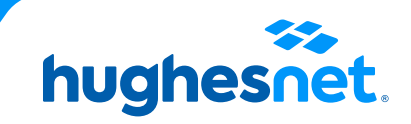

# hughesnet.

Si aún tienes dudas contáctanos al **800 914 694** o en la página web **www.hughesnet.cl** 

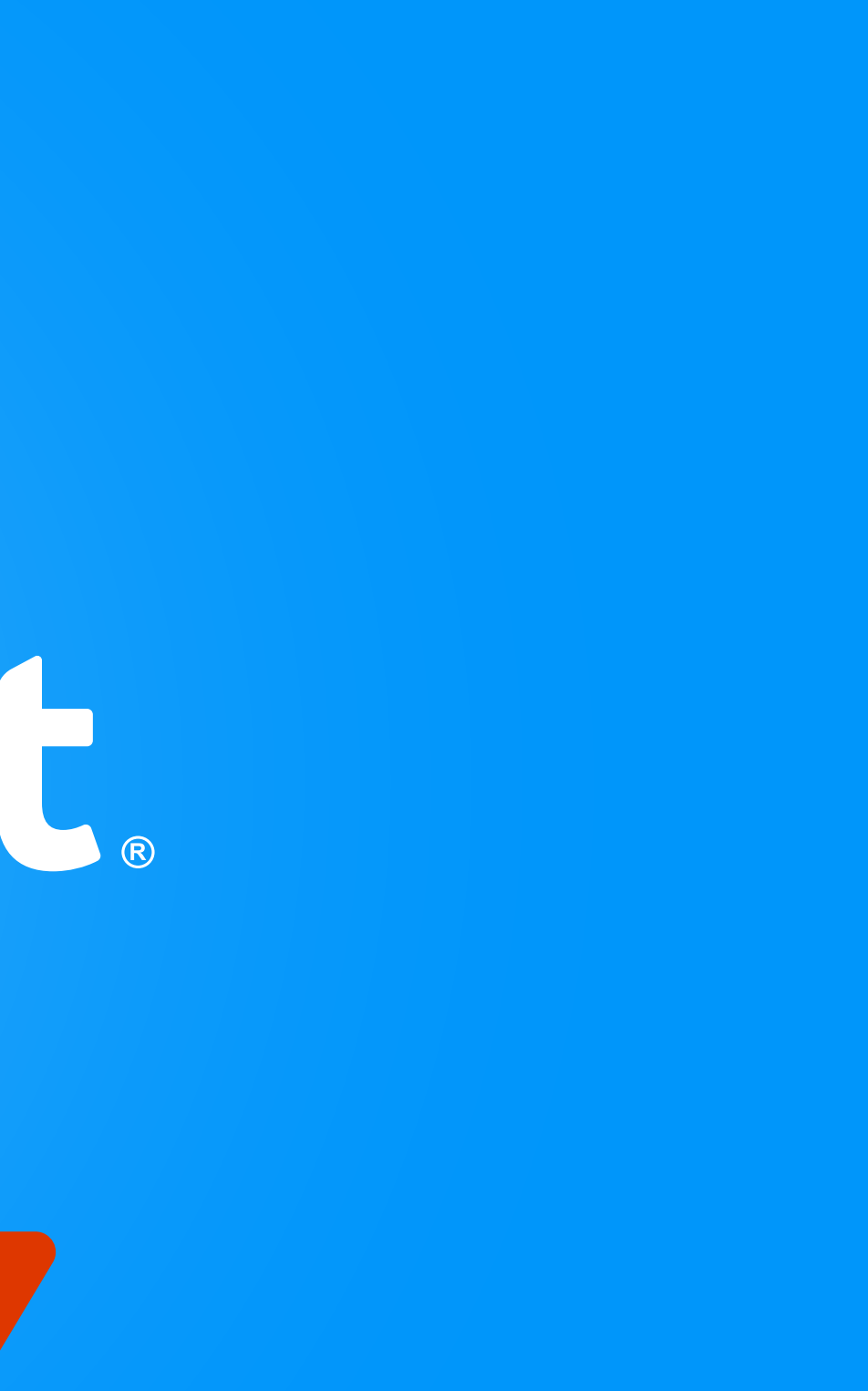